## Monitorizando con Nagios

- Antonio Mario Molina Saorín
- 13 de Julio de 2011
- Talleres Caldum

## Monitorización

- Concocer el estado de los recursos de un PC:
  - CPU, RAM, SWAP, HD, procesos...
- Conocer el estado de servicios:
  - Ssh, http, ftp, bbdd, dns...
- Queremos chequeos:
  - Automáticos (no podemos ir nosotros cada 5 min.)
  - Que se nos avise si pasa algo (mail, sms...)
  - Posibilidad de autocorregir el fallo;?
- Solución-->Sistema de monitorización

## Sistemas de monitorización

- Existen muchos
- La mayoría de pago (de Cisco, Avaya, HP...)
- Pero hay gratuitos. El más conocido: nagios
- Comparación entre todos:
  - http://en.wikipedia.org/wiki/Comparison\_of\_netwo rk\_monitoring\_systems
- Nagios permite monitorizar servicios, equipo local, equipos remotos.
- Extensible: plugins, comandos...

## Instalación - Prerrequisitos

- Instalamos el servidor www:
  - # aptitude install apache2
- Instalamos módulo php5 para apache2
  - # aptitude install libapache2-mod-php5

(nos pedirá desinstalar apache2-mpm-worker -que es el que permite multiprocesamiento híbrido proceso-hilo- a lo que diremos que **sí**)

- Instamos software para compilar
  - # aptitude install build-essential
- Instalamos librería para crear X pixmap:
  - # aptitude install libgd2-xpm-dev

## Instalación – Usuarios (I)

- Creamos usuario nagios:
  - # useradd -m -s /bin/bash nagios
    - o bien:
  - # adduser nagios

- El grupo se habrá creado, si no:
  - # /user/sbin/groupadd nagios
  - # /user/sbin/usermod -G nagios nagios

## Instalación – Usuarios (y II)

- Para permitir ejecución de comandos desde la web → creamos grupo nagcmd.
  - # /usr/sbin/groupadd nagcmd

- Metemos los usuarios nagios y www-data (apache2) en dicho grupo.
  - # /usr/sbin/usermod -a -G nagcmd nagios
  - # /usr/sbin/usermod -a -G nagcmd www-data

## Instalación – Nagios-core (I)

- Descargamos de www.nagios.org/download y descomprimimos el fichero de nagios-core
  - cd \$HOME/downloads
  - # tar zxvf nagios-3.2.3.tar.gz
- Creamos makefile adecuado a nuestro PC
  - # ./configure –with-command-group=nagcmd
- Compilamos el programa
  - # make all

## Instalación – Nagios-core (II)

- Instalamos los binarios, scripts, ejemplos y fichero de configuración de la web:
  - # make install
  - # make install-init
  - # make install-config
  - # make install-commandmode
  - # make install-webconf
- Ya tenemos nagios instalado!!...
- ... pero aún nos quedan unos pasos para poder dejarlo operativo...

## Instalación - Nagios-plugins

- Descargamos de www.nagios.org/download y descomprimimos los plugins de nagios
  - cd downloads
  - tar zxvf nagios-plugins-1.4.11.tar.gz
  - cd nagios-plugins-1.4.11
- Creamos el makefile
  - # ./configure -with-nagios-user=nagios

-with-nagios-group=nagios

- Compilamos e instalamos
  - # make
  - # make install

Monitorizando con Nagios

## Instalación – pasos finales!

- A partir de ahora nos logamos como el usuario nagios
- Configuramos nagios para que los mails nos los envíe a nuestra cuenta de e-mail
  - emacs /usr/local/nagios/etc/objects/contacts.cfg
- Creamos la cuenta nagiosadmin (web nagios)
  - htpasswd -c /usr/local/nagios/etc/htpasswd.users nagiosadmin
- "Recargamos" la configuración de nagios
  - # /etc/init.d/apache2 reload

## Ya tá!

#### http://localhost/nagios

| 🔶 🄿 💽 http://loca                                                                                                    | lhost/nagios/                                                                                                    | \$                         |                                |                                                                                                    | ි <mark>।</mark>                              | Smtp-auth tls mailx                                                                                                    | ۹ 🏠 |
|----------------------------------------------------------------------------------------------------|----------------------------------------------------------------------------------------------------|----------------------------|--------------------------------|----------------------------------------------------------------------------------------------------|-----------------------------------------------|----------------------------------------------------------------------------------------------------|-----|
| 🗋 Atlas 🛛 🖉 Hotmail 🔮                                                                                                    | iGoogle 🖃tp 🛞um 🕒blog 🍪d                                                                                                    | Iropbox 🛃 reader 👯 wr 🖂 gm | ail 📓 1&1 🕒 BSO 🚼 Google 🍰 PcC | 😉 cam 🛛 V CsP 🧧 Cal                                                                                                    |                                               |                                                                                                    |     |
| Nagios*<br>General<br>Home<br>Documentation<br>Current Status                                                                                                    | Current Network Status<br>Last Updated: Sun Jul 10 21:30:17 CEST 2011<br>Updated every 90 seconds<br>Naglos® Core <sup>®</sup> 3.2.3 - yewy maglos org<br>Logged in as naglosadmin<br>View Satus Satus Date For Al Host Groups<br>View Slatus Overview For Al Host Groups<br>View Slatus Simmary For Al Host Groups<br>View Status Grid For Al Host Groups |                            |                                | Host Status Totals           Up         Down         Unreachable         Pending           1         3         0         0           All Problems         All Types         3         4 |                                               | Service Status Totals           Ok         Warning         Unknown         Critical         Pending           8         0         0         14         0           All Problems           14         22 |     |
| <ul> <li>Tactical Overview</li> <li>Map</li> </ul>                                                                                                    |                                                                                                    |                            | Hos                            | st Status Details For All Host Gro                                                                                                    | ups                                           |                                                                                                    |     |
| Hosts     Sepurces                                                                                                    |                                                                                                    |                            |                                |                                                                                                    |                                               |                                                                                                    |     |
| Host Groups                                                                                                    | Host ↑↓ Sta                                                                                                    | atus 1∱√ Last C            | theck ∱√                       | Duration ↑↓                                                                                                    | Status Information                            |                                                                                                    |     |
| Summary                                                                                                    | amidala 🙀 😵 DO                                                                                                    | WN 07-10-2                 | 011 21:29:21                   | 0d 10h 25m 6s                                                                                                    | CRITICAL - Host Unreachable (192.168.211.3)   |                                                                                                    |     |
| Service Groups                                                                                                    | localhost                                                                                                    | 07-10-2                    | 011 21:25:21                   | 1d 23h 10m 55s                                                                                                    | PING OK - Packet loss = 0%, RTA = 0.06 ms     |                                                                                                    |     |
| Summary                                                                                                    | It-acer                                                                                                    | WN 07-10-2                 | 011 21:26:41                   | 1d 11h 48m 51s                                                                                                    | CRITICAL - Host Unreachable (192.168.211.200) |                                                                                                    |     |
| Grid     Groblems                                                                                                    | winserver 🙀 DO                                                                                                    | WN 07-10-2                 | 2011 21:27:51                  | 0d 10h 15m 26s                                                                                                    | CRITICAL - Host Unreachable (192.168.211.201) |                                                                                                    |     |
| Services (Unhandled)     Hosts (Unhandled)     Network Outages     Quick Search:     Reports     Availability     Trends     Metris     History     History     History     Histogram     Notifications     Event Log     System     Comments     Pooventime     Process Info     Scheduling Queue     Configuration |                                                                                                    |                            |                                | 4 Matching Host Entries Displayed                                                                                                    |                                               |                                                                                                    |     |

## Post-instalación

- Para que nagios arranque automáticamente:
  - # ln -s /etc/init.d/nagios /etc/rcS.d/S99nagios
- Verificar configuración de nagios
  - /usr/local/nagios/bin/nagios -v /usr/local/nagios/etc/nagios.cfg
- Si no hay errores iniciamos Nagios:
  - /etc/init.d/nagios restart
- Ya tenemos nuestro nagios operativo!
- Ahora hay que "decirle" que monitorice cosas ;-)

## Configuración de nagios

- Como casi cualquier servicio Unix/Linux:
  - Se configura mediante ficheros de texto
  - Nagios no iba a ser menos ;-)
- En etc/nagios.cfg tenemos la configuración global de nagios
- Para este taller apenas vamos a modificarlo
- Lo importante:
  - Ficheros de configuración de objetos
- Objetos son todo: hosts, servicios, contactos...

## Ficheros de configuración

- Contacts
- ContactGroups
- TimePeriods
- Hosts
- HostGroups
- Services
- ServiceGroups

## Monitorización de hosts (I)

- Añadimos un fichero en etc/objects.
- Hay que agregar dicho fichero en nagios.cfg, o bien agregar un directorio (cfg\_dir).
- IMPORTANTE: usamos plantillas:
  - Previamente creadas
  - 1 para todos!
  - Nos facilitan el trabajo
  - Sólo tenemos que cambiar nombre e IP ;-)
- Veamos un ejemplo de fichero de host

## Monitorización de hosts (II)

#### LOCALHOST

define host{

use host\_name alias address } linux-server localhost localhost 127.0.0.1

- GRUPO PARA LOS EQUIPOS LINUX
- define hostgroup{

   hostgroup\_name
   alias
   members
   }

linux-servers Linux Servers localhost

## Monitorización de servicios (I)

- En un host podemos monitorizar 0, 1 ó varios servicios
- Se definen aparte del host
- Hay comandos para chequear casi muchos tipos de servicios, pero:
- ¡Podemos crear nuestros propios comandos!
- Vamos a monitorizar dos servicios: http y ssh
- En la siguiente vemos fichero de ejemplo

## Monitorización de servicios (II)

# define service{ use host\_name service\_description check\_command

```
notifications_enabled
}
```

```
define service{
    use
    host_name
    service_description
    check_command
    notifications_enabled
    }
```

```
local-service
localhost
HTTP
check_http
1
```

```
local-service
localhost
SSH
check_ssh
1
```

## Notificaciones (I)

- Queremos que nagios nos avise:
  - Si detecta que un servicio cae
  - Si detecta que vuelve a quedar operativo
  - Si detecta un servicio en estado crítico
- Puede avisarnos, fundamentalmente,
  - Mediante e-mail
  - Mediante SMS
- Hay otros métodos de aviso (jabber, por ej.).

## Notificaciones (II)

- Vamos a configurarlo para aviso por e-mail
- Opciones hay varias. Entre otras:
  - Instalar Postfix para el envío de mails
  - Usar una MTA externa (gmail, por ejemplo)
- La primera es sencilla y útil si:
  - No queremos enviar mails fuera
- Por tanto, nos dará problemas si:
  - Queremos que nos envíe un mail a nuestro gmail
- Solución: usar MTA externo

## Notificaciones (III) – Inciso: gmail

- Para enviar mail desde línea de comandos usando gmail:
  - # aptitude install heirloom-mailx
  - mailx -v -a copiaseguridad.tar.gz
    - -S smtp=smtp.gmail.com:587
    - -S smtp-auth-starttls
    - -S smtp-auth-user=usuario@gmail.com
    - -S smtp-auth-password="XXXXXXX"
    - -S from=remitente@gmail.com destinatario@gmail.com
- Recibimos en nuestro Android las notificaciones de nagios!!!

## Notificaciones (IV)

- Editamos contacts
- Colocamos nuestra dirección de e-mail:
  - Donde queremos recibir las notifiacciones
- Podemos crear un contactgroup para meter más de una dirección
- Ahora: modificamos commands.cfg
- /usr/bin/mailx -s "\*\* \$NOTIFICATIONTYPE\$ Host Alert: \$HOSTNAME\$ is \$HOSTSTATE\$ \*\*" -S smtp=smtp.gmail.com:587
   -S smtp-use-starttls -S smtp-auth-user=USER@gmail.com -S smtp-auth-password="PASSWORD" -S smtp-auth=login -S from=USER@GMAIL.com \$CONTACTEMAIL\$

## Notificaciones (V) – Ejemplo

### Subject

\*\* PROBLEM Host Alert: winserver is DOWN \*\*

#### Cuerpo del mensaje

\*\*\*\*\* Nagios \*\*\*\*\*
Notification Type: PROBLEM
Host: winserver
State: DOWN
Address: 192.168.1.2
Info: CRITICAL - Host Unreachable
(192.168.1.2)

#### Date/Time: Tue Jul 12 14:34:26 CEST 2011

## Chequeo de equipos GNU/Linux

- Usaremos NRPE
- Funcionamiento:

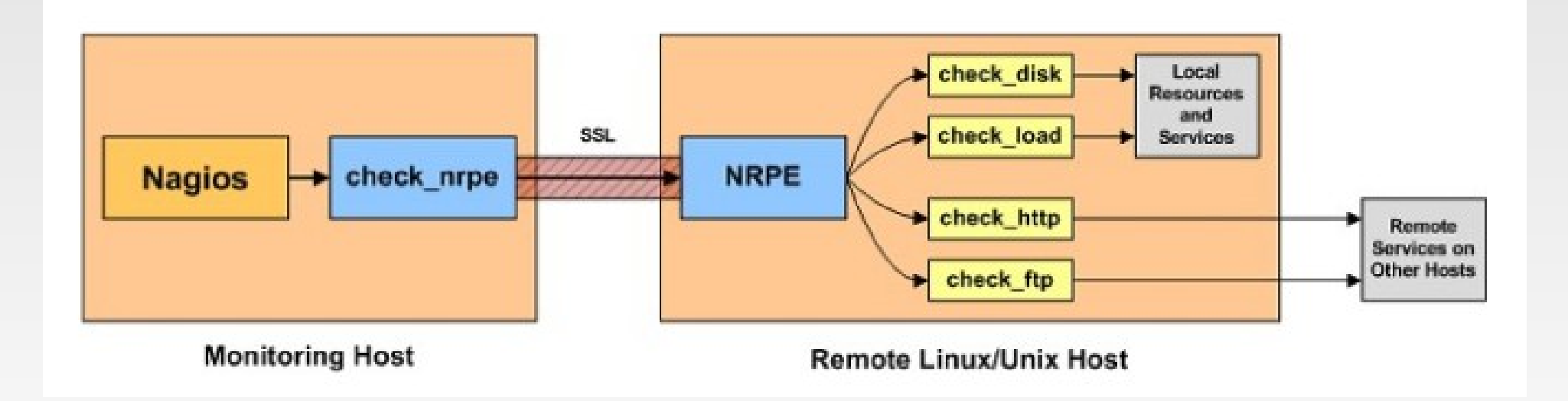

## NRPE – Instalación cliente (I)

#### Instalamos nagios-plugins

- tar zxvf nagios-plugins-1.4.15.tar.gz
- ./configure ; make ; make install
- chown nagios.nagios /usr/local/nagios
- chown -R nagios.nagios /usr/local/nagios/libexec
- Instalamos tcp wrapper: xinetd
  - # aptitude install xinetd

#### Instalamos nrpe:

- # aptitude install libssl-dev
- tar zxvf nrpe-2.12.tar.gz
- ./configure ; make all ; make install-plugin ; make install-daemon; make install-daemon-config; make install-xinetd

## NRPE – Instalación cliente (II)

- Ahora añadimos la IP del servidor nagios:
  - only-from = 127.0.0.1 192.168.1.15
- Reiniciamos xinetd:
  - service xinetd restart
- Chequeo de que está ok:
  - netstat -at | grep nrpe
  - /usr/local/nagios/libexec/check\_nrpe -H localhost
- Si tuviéramos firewall:
  - iptables -I INPUT -p tcp -m tcp -dport 5666 -j ACCEPT

## **NRPE – Comandos**

- Nrpe viene con ciertos comandos instalados por defecto, pero podemos añadir más
- Basta editar /usr/local/nagios/etc/nrpe.cfg

 Ahora veremos la instalación en el servidor, es decir, en el PC donde tenemos nagios

## **NRPE – Instalación servidor**

#### Instalación de nrpe:

- # aptitude install libssl-dev
- tar zxvf nrpe-2.12.tar.gz
- ./configure ; make install ; make install-plugin
- No hay que instalar el demonio (lógico ;-))
- Chequeo de si llegamos al pc a monitorizar:
  - /usr/local/nagios/libexec/check\_nrpe -H IP
- Creamos el comando (en commands.cfg):
- define command{ command\_name check\_nrpe command\_line \$USER1\$/check\_nrpe -H \$HOSTADDRESS\$ -c \$ARG1\$ }

## **Monitorizando Pcs con windows**

- Para este cometido usaremos NSClient++
- La instalación es sencilla. A tener en cuén:

| Old co | onfiguration was not found!                                     | P |
|--------|-----------------------------------------------------------------|---|
| 13     | Allowed hosts: (this is the IP of the nagios (or other) server) |   |
|        | 192.168.1.10                                                    |   |
|        | NSClient password (only used via check_nt):                     |   |
|        | Modules to load:                                                |   |
|        | Enable common check plugins                                     |   |
|        | Enable nsdient server (check_nt)                                |   |
|        | Enable NRPE server (check_nrpe)                                 |   |
|        | Enable NSCA client (dont enable unless you really use NSCA)     |   |
|        | Enable WMI checks                                               |   |
|        |                                                                 |   |

## **Monitorizando Pcs con windows**

- Sólo falta configurar comandos para chequear los equipos windows en nagios
- Ventaja: vienen ya por defecto
- Por tanto, sólo tenemos que cambiar IP del equipo winserver
- Si queremos añadir más equipos ya sabemos cómo hacerlo.
- El comando a usar es check\_nt

## Nagios - Tips

- Usar plantillas!!
- Usar hostgroups y servicegroups

define service{
hostgroup\_name HOSTGROUP1,HOSTGROUP2,...
service\_description SOMESERVICE
other service directives ...
}

- Mirar la documenatción de nagios:
  - http://nagios.sourceforge.net/docs/nagioscore/3/en/

Ej.

## Más allá: Event Handler (I)

- Ejecucion de acciones con nagios
- Nagios permite que ejecutar acciones ante alarmas
- -> Solucionamos automáticamente el problema
- Event handler:
  - se ejecuta cuando host/servicio
  - cambia de stado
- Ej.: Detectamos servicio cae
- -> Event handler puede dejarlo operativo

## **Event Handler (II)**

- Se ejecuta cuando un host / servicio:
  - Está en estado SOFT
  - Está en estado HARD
  - Se recupera de un estado SOFT o HARD
- Es un simple script (bash, python...)
- Tiene que tener unos parámetros:
  - \$SERVICESTATE\$, \$STATETYPE\$, \$SERVICETTEMPT\$
  - \$HOSTSTATE\$, \$STATETYPE\$, \$HOSTATTEMPT\$
- Más info:
  - Http://infodocs.net/articulo/nagios/event-handlers-en-nagios

Antonio Mario Molina Saorín

## **Otras posibilidades**

#### Icinga.

- Fork de nagios
- OpenSource
- Totalmente compatible con los archivos de configuración de nagios
- Más completo (nagios avanza muy lentamente)
- Interfaz web más estético

### OpenNMS.

- Sistema de monitorización de nivel empresarial
- OpenSource
- http://www.rootdev.com/tech/opennms-vs-nagios

## Antes de finalizar

- Licenciado bajo Creative Commons
- Reconocimiento No Comercial Compartir igual
- Puedes:
  - Copiar, reproducir, mostrar públicamente y modificarlo, siempre y cuando cites al autor (o sea, yo),
  - no lo uses para fines comerciales,
  - y las obras derivadas se mantengan bajo esta misma licencia.

## Preguntas

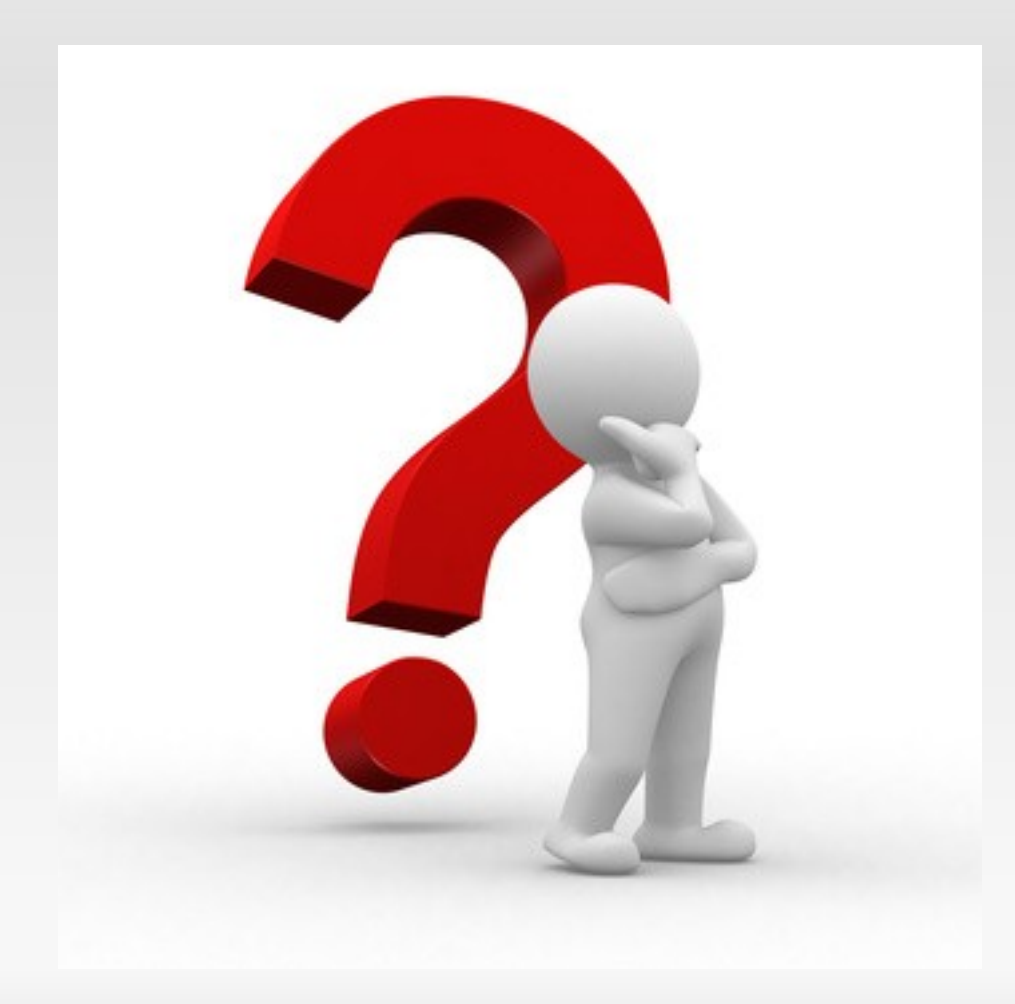

## Gracias por vuestra atención

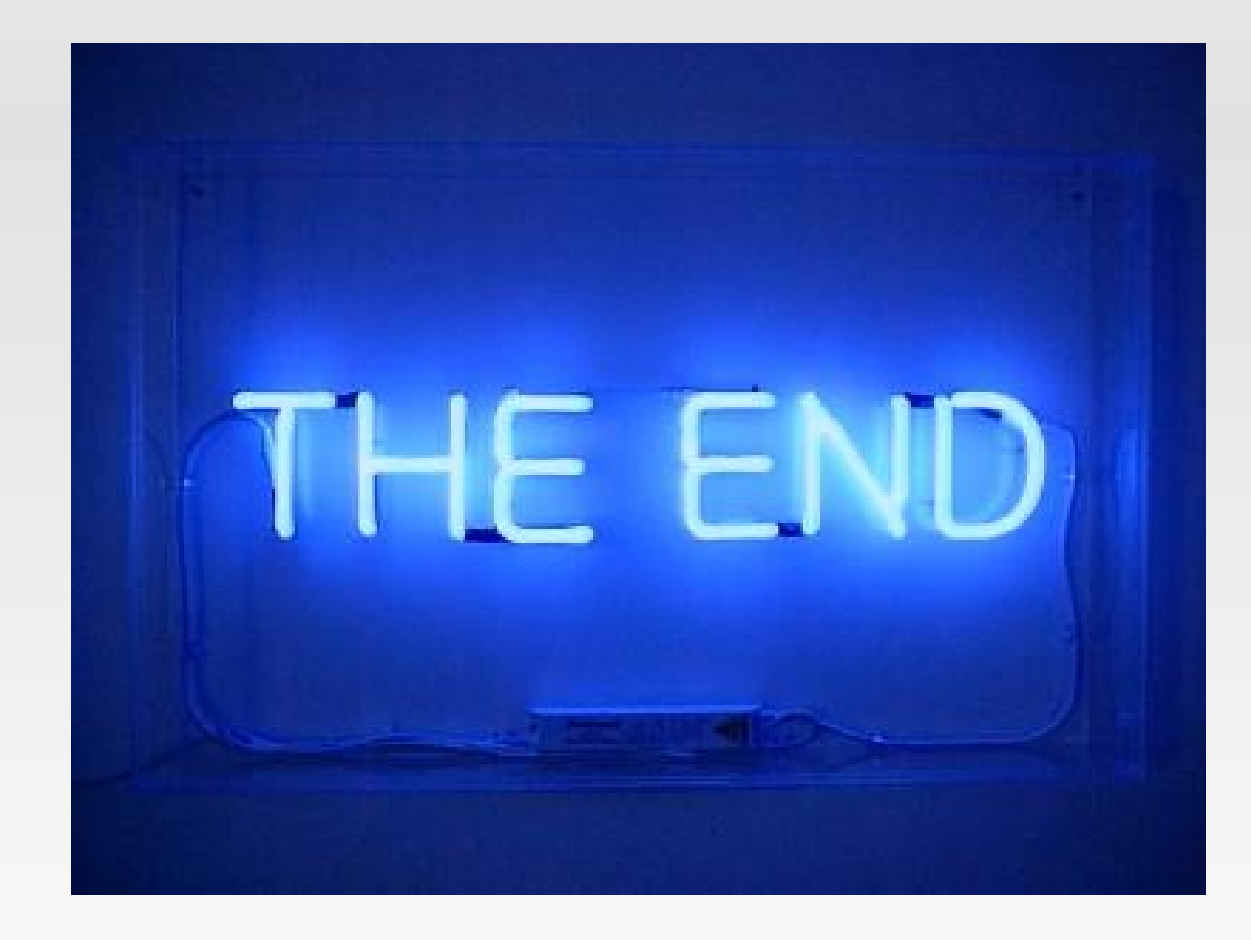